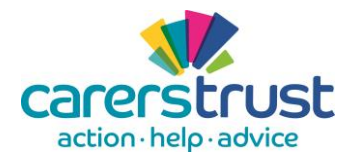

carerstrust PharmOutcomes

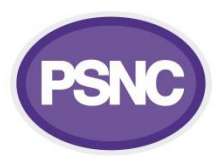

## **Carer Friendly Pharmacy Pilot – PharmOutcomes module guide for**

## pharmacy teams

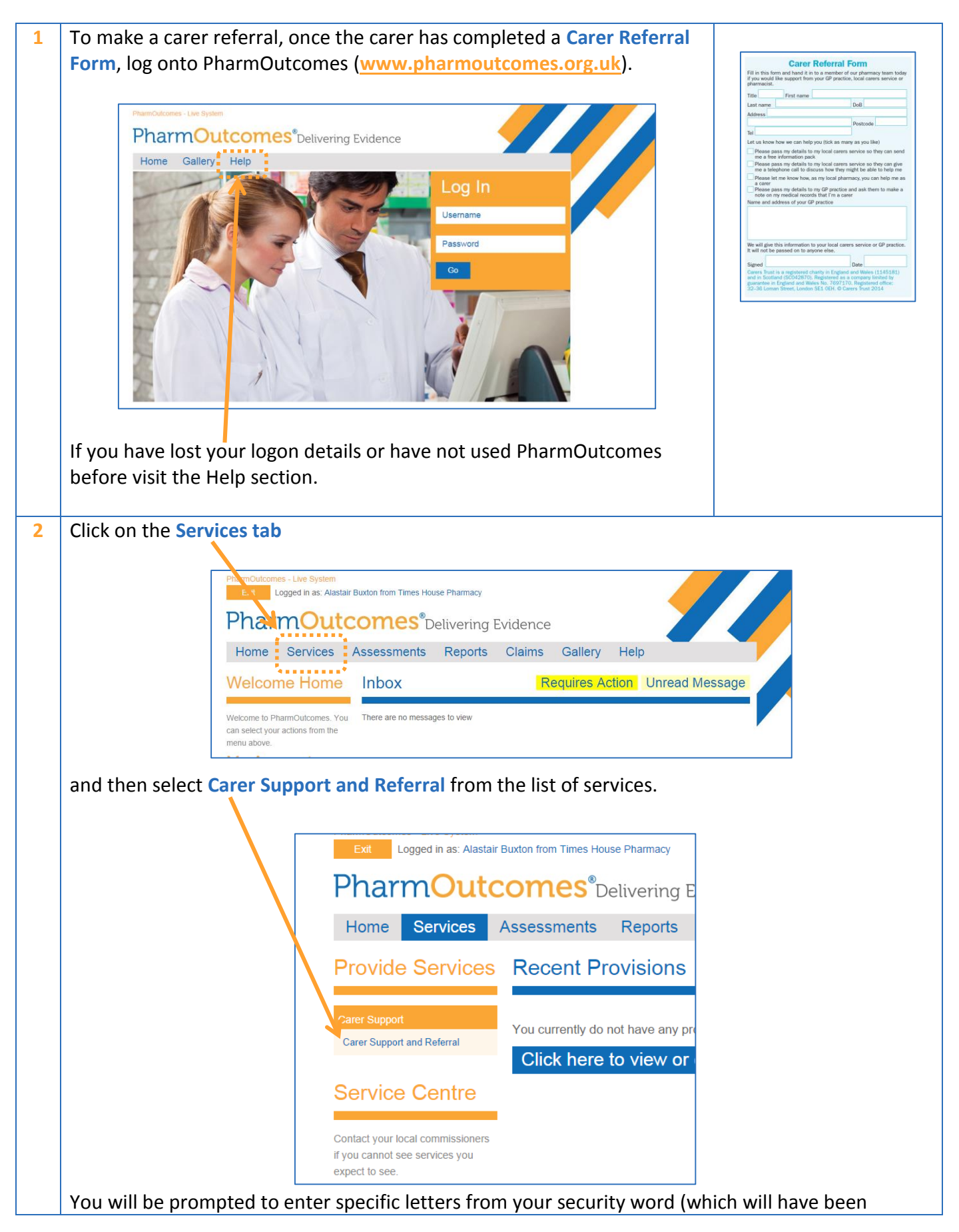

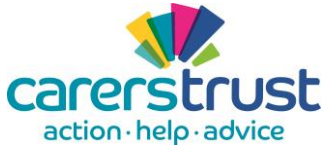

## carerstrust PharmOutcomes

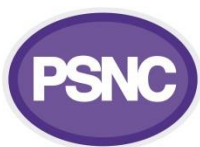

|                                                    | action nelp advice                                                                                                    |                                                                                                    |                           |
|----------------------------------------------------|----------------------------------------------------------------------------------------------------|----------------------------------------------------------------------------------------------------|---------------------------|
| chosen when you first logged in to PharmOutcomes). |                                                                                                    |                                                                                                    |                           |
| 3                                                  | Complete the fields on the                                                                                                    | Enter the <b>Postcode</b> and                                                                                                    |                           |
|                                                    | Referral Form and then click on the Save button.                                                                                                    |                                                                                                    | then press search to      |
|                                                    | PharmOulcomes - Live System  Exit Logged in as: Alastair Buxton from Times House Pharmacy                                                            |                                                                                                    | find the carer's address. |
|                                                    | PharmOutcomes <sup>®</sup> Delivering Evidence                                                                                                    |                                                                                                    | Enter the carer's         |
|                                                    | Home Services Assessments                                                                                                    | Reports Claims Gallery Help                                                                                                    | telephone number          |
|                                                    |                                                                                                    |                                                                                                    | under Contact Details if  |
|                                                    | Service Support Carer Sup                                                                                                    | port and Referral                                                                                                    | they provide one.         |
|                                                    | The NHS number only needs to be<br>entered where known. Enter the Ref                                                                                | erral date 23-Oct-2014 Please of record carers who require lither notification to their GP                                                                                                    | Start typing the name     |
|                                                    | carer's telephone number in the C:<br>Contact Details field if they want to Primary                                                                  | Iner Name Donald Duck their carer status and/or identification supporting the carer status and/or identification                                                                                                    | of your local carers      |
|                                                    | be contacted by the Carers<br>Service. Dat                                                                                                    | e of Birth 06-Sep-1934                                                                                                    | service to search for     |
|                                                    |                                                                                                    | Postcode W12 7GD Search                                                                                                    | the right one click on    |
|                                                    |                                                                                                    | Address Unit 1173/Westfield London Shopping C                                                                                                    | the right one, click on   |
|                                                    | NH                                                                                                    | S Number Unknown If neither the client nor the provider know the NHS                                                                                                    | the correct entry to      |
|                                                    |                                                                                                    | Number, you can enter "Unknown". If the client has<br>has never been issued with an NHS Number, you can<br>enter "Not issued".                                                                                                    | select it. If you are not |
|                                                    | Conta                                                                                                    | ct Details 07777 777777                                                                                                    | referring the person to   |
|                                                    | = Referral to t                                                                                                    | he Carer Service                                                                                                    | the carers service, type  |
|                                                    | Carer requests                                                                                                    |                                                                                                    | 'no carer'; select 'No    |
|                                                    | l Carer has<br>I Carer has<br>I Carer has                                                                                                    | requested an Information Pack<br>requested telephone contact by the Carer Service                                                                                                    | Carer Service Referral    |
|                                                    | Car                                                                                                    | er Service Buxton Carers Trust ( - )                                                                                                    | Needed' from the list.    |
|                                                    | - Notification                                                                                                    | to the GP practice                                                                                                    | Start typing the name     |
|                                                    | Does the carer                                                                                                    | of the GP practice to                                                                                                    |                           |
|                                                    | GP to be notifie<br>care                                                                                                    | d of their<br>r status?                                                                                                    | coarch for the right      |
|                                                    | G                                                                                                    | P practice Westfield Walk Surgery, The Health Cer                                                                                                    | search for the nght       |
|                                                    |                                                                                                    | Save and enter another Save                                                                                                    | one, click on the correct |
|                                                    | Click on Save onc                                                                                                    | e you have added all the information.                                                                                                    | entry to select it.       |
| 4                                                  | If the Carer has asked to be referred to the local Carers Service PharmOutcomes will automatically                                                   |                                                                                                    |                           |
|                                                    | send that information to them.                                                                                                    |                                                                                                    |                           |
| 5                                                  | If the Carer has asked that their GP practice is notified of their carer status PharmOutcomes will                                                   |                                                                                                    |                           |
|                                                    | attempt to send a referral by secure email. If this is not possible PharmOutcomes will prompt you                                                    |                                                                                                    |                           |
|                                                    | to print the referral letter to allow you to post it or take it to the GP practice.                                                                  |                                                                                                    |                           |
|                                                    | Violet Patch Pharmacy<br>678 A Street in a Town                                                                                                    |                                                                                                    | 1                         |
|                                                    |                                                                                                    | Narrow<br>EF45 6GH                                                                                                    |                           |
|                                                    |                                                                                                    | Selection from "GP Surgeries (England)" lookup list                                                                                                    |                           |
|                                                    |                                                                                                    | 10 Sep 2014                                                                                                    |                           |
|                                                    |                                                                                                    | Re: Notification of Carer Status Carer Name: Mickey Mouse                                                                                                    |                           |
|                                                    |                                                                                                    | Date of Birth: 2005 Feb 01<br>Address: 123 Alphabet Road, Broad way AB12 SCD<br>NFS Number(hower Noowey): 11111111                                                                                                    |                           |
|                                                    |                                                                                                    | Dear Doctor<br>This nation that been identified as an unnaid rater and has saread us can chare this information with you college to be a set                                                                                                    |                           |
|                                                    | on higher medical record.<br>This referral has been made because this observation tables not in the 'Caser Standly Dharmon' which lad by Caser Truct |                                                                                                    |                           |
|                                                    |                                                                                                    | ins reterrains been made because this pharmacy is taking part in the Carer rhendy rharmacy pilot led by Carers inust<br>and funded by the Department of Health; more information on the pilot is available below.                                                                                                    |                           |
|                                                    |                                                                                                    | As a result of this referral we are suggesting that you tag the patient notes using an appropriate Read Code, for example 'is a carer' - 9186 (Read 2 code) or Ua0VL (CTV3 code).                                                                                                    |                           |
|                                                    |                                                                                                    | Yours since rely                                                                                                    |                           |
|                                                    |                                                                                                    |                                                                                                    |                           |
|                                                    |                                                                                                    |                                                                                                    |                           |
|                                                    |                                                                                                    | Name or User<br>Further information on the Carer Friendly Pharmacy Pilot                                                                                                    |                           |
|                                                    |                                                                                                    | This pharmacy is taking part in the Carer Friendly Pharmacy pilot led by Carers Trust and funded by the Department of<br>Health.<br>The pilot aims to increase the identification of carers hunharmary teams hefore they care her is not increase the identification of carers have been as the second second                                                                                                    |                           |
|                                                    |                                                                                                    | carers to access information, advance and use of the primery careful curve they refer of obs-point and to effocuring et<br>carers to access information, advance and support. When pharmacy careful curve the plots dentify someone as a carer, they<br>will adk them to complete a short for why why the pre-information and the curve the complete access the complete<br>practice to be notified as well. How would like more information advort this project base semail Admonther Likes and the complete access the curve the complete access the curve of the complete access the curve of the curve of the curve |                           |